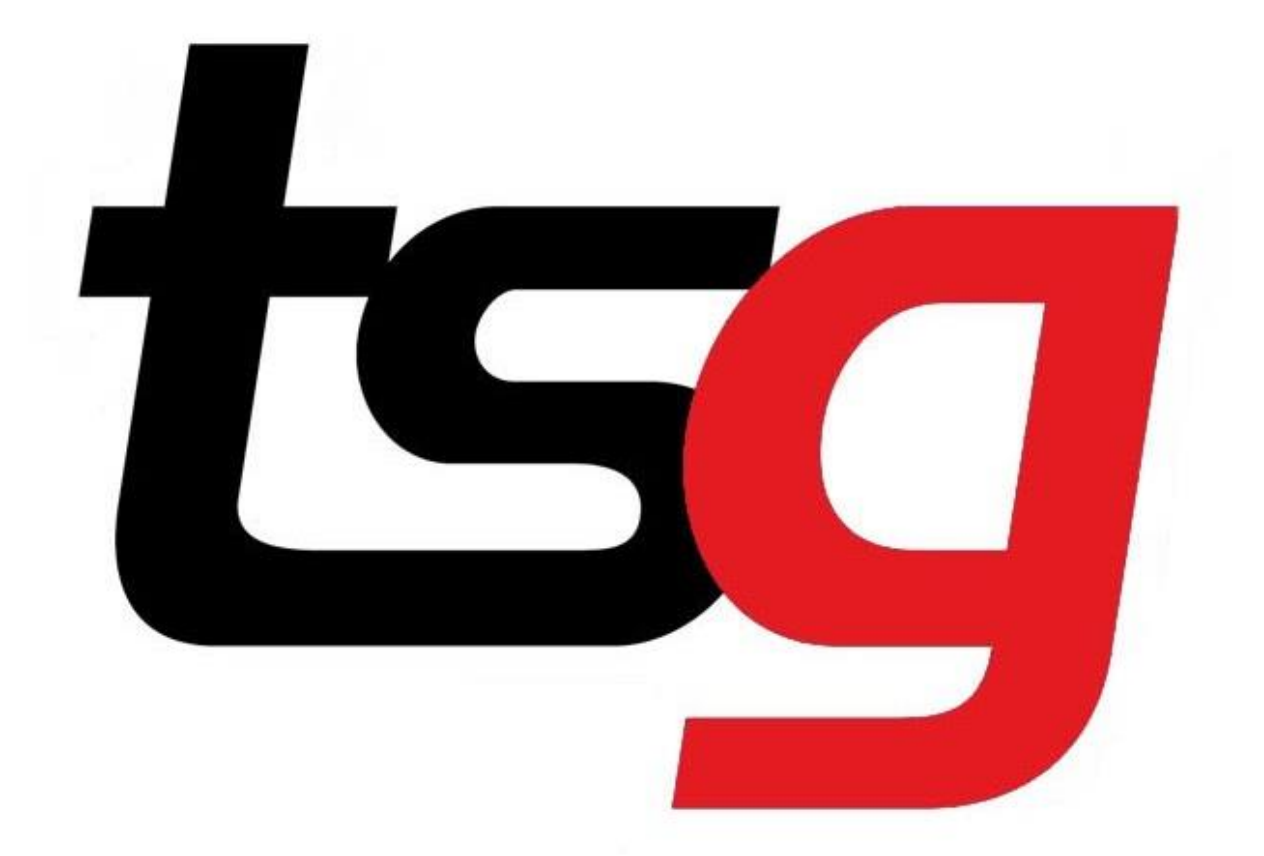

# 如何为 promotion 设定 capping

#### 点击黑色箭头。

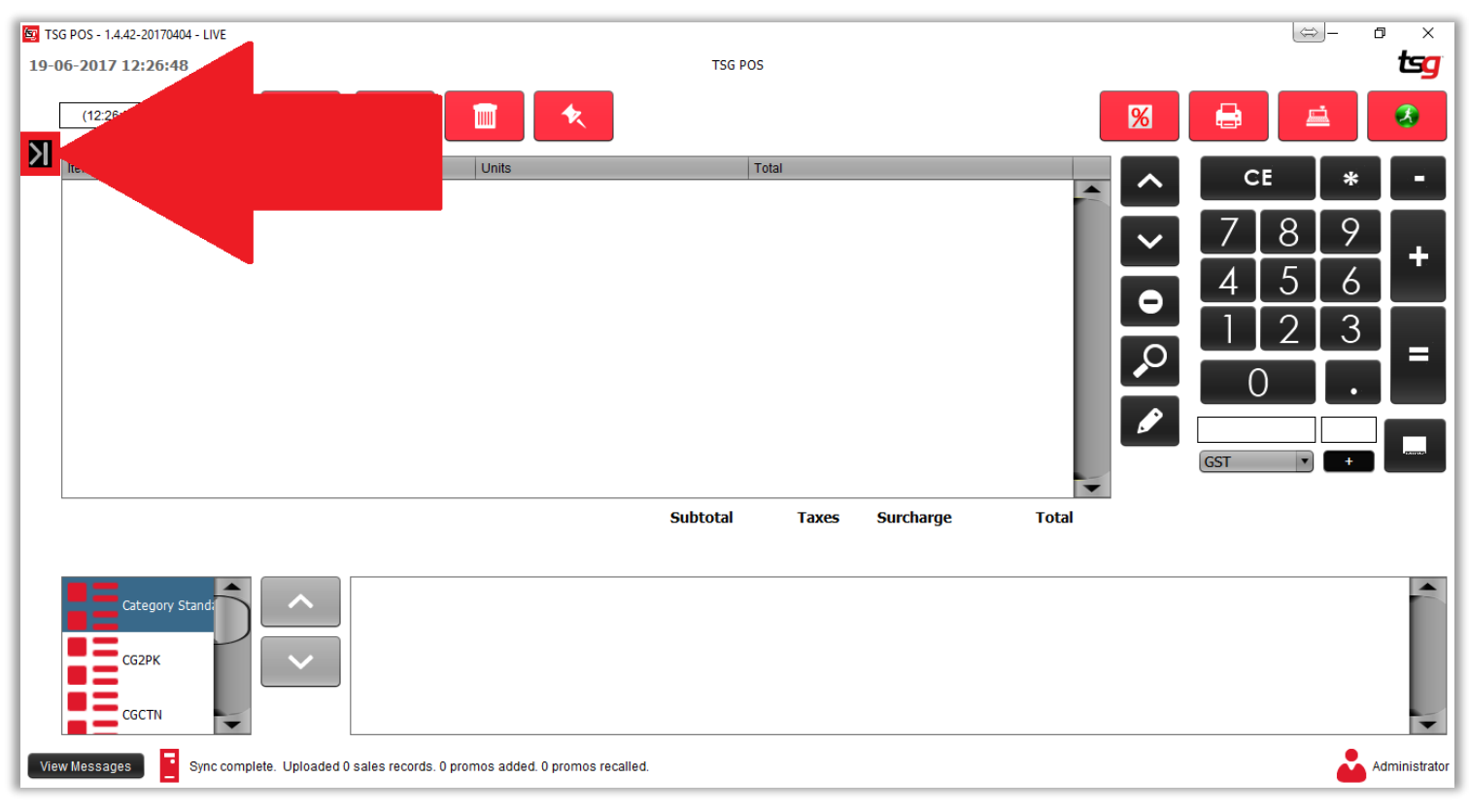

点击"库存"按钮

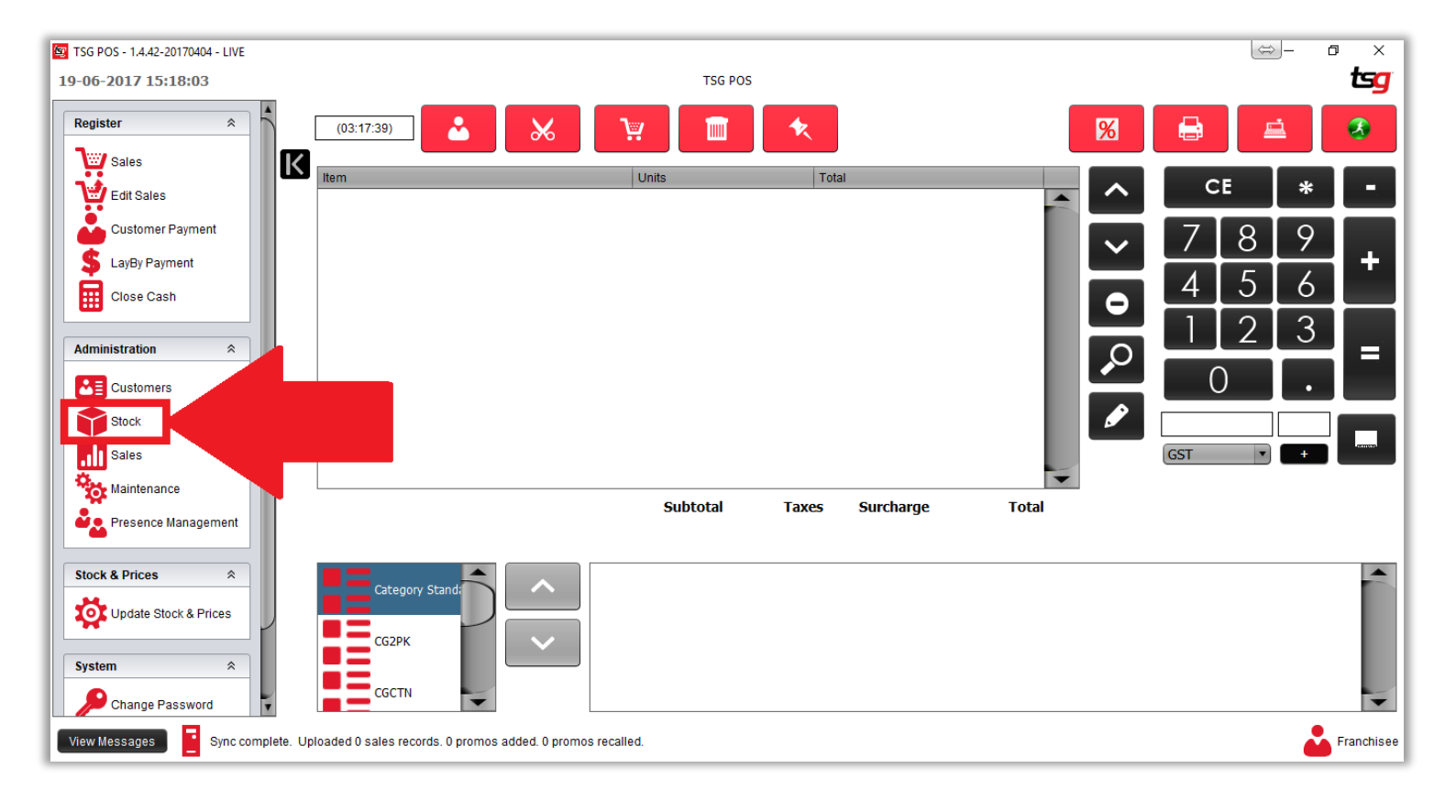

## 点击 "促销" 按钮

| TSG   | POS - 1.4.42-20170404 - LIVE                                    | TEC DOC               |                              | ⇔ |            |
|-------|-----------------------------------------------------------------|-----------------------|------------------------------|---|------------|
| 19-06 | -2017 15:18:23                                                  | TSG POS               |                              |   | Gg         |
| I .   | Stock                                                           |                       |                              |   |            |
| Х     | Maintenance                                                     |                       |                              |   |            |
|       | Products                                                        | Promotions            | Stock Holding                |   |            |
|       | Categories                                                      | Taxes                 | Stock Movement               |   |            |
|       | Supplier Management                                             | Order Import/Exp      |                              |   |            |
|       | Reports                                                         |                       |                              |   |            |
|       | Products                                                        | Produce account       | Catalogue                    |   |            |
|       | See Inventory                                                   | Current Invento       | Inventory By Datetime        |   |            |
|       | Sinventory: Broken                                              | Inventory: List D     | Search Inventory: Difference |   |            |
|       | Inventory: Difference Detail                                    |                       |                              |   |            |
|       |                                                                 |                       |                              |   |            |
|       |                                                                 |                       |                              |   |            |
|       |                                                                 |                       |                              |   |            |
|       |                                                                 |                       |                              |   |            |
| View  | Messages Sync complete. Uploaded 0 sales records. 0 promos adde | d. O promos recalled. |                              | 2 | Franchisee |

## 我们用 Benson & Hedges 25 做例子。假如说这个 promotion 只有一包的 capping。

| Brand                  | Sub Cat | Start Date | End Date  | Days | States   | Packet Promo Rebate | Carton Promo Rebate |
|------------------------|---------|------------|-----------|------|----------|---------------------|---------------------|
| BENSON & HEDGES 25 CIG | BH25    | 02-Sep-19  | 15-Sep-19 | 14   | National | \$3.50              | \$28.00             |

### 找到相应的 promotion 在最大限额里输入1(这里最大限额是按包装计算),然后储存。

| 🛐 TSC<br>05-0 | 5 POS - 1.6.13-20190820 - DEV - LIVE<br>9-2019 10:06:02    |                      |                          |                                                                                                    | TSG POS |            |
|---------------|------------------------------------------------------------|----------------------|--------------------------|----------------------------------------------------------------------------------------------------|---------|------------|
|               | Promotions                                                 |                      |                          |                                                                                                    |         |            |
| Ы             | By Form                                                    |                      |                          |                                                                                                    |         |            |
| 71            | Category  Discount                                         | Show Current Only    | Print Current Promotions | Print Expired Promot                                                                                                    | ions    |            |
|               |                                                            |                      | 1 / 109                  |                                                                                                    | > > C > | • <b>Î</b> |
|               | BH25 - BAT Sep 19 - 118166                                 | General Recurrence   |                          |                                                                                                    |         | <b>^</b>   |
|               | BON25 - PML Sep 19 - 118123<br>PON20 - PML Sep 19 - 118125 | Name                 | BH25 - BAT Sep 19 -      | 118166                                                                                                    |         | 4 2        |
|               | BON30 - PML Sep 19 - 118165                                |                      | 00000000                 | 15/00/0040                                                                                                    | _       |            |
|               | BON40 - PML Sep 19 - 118126                                | Date                 | 02/09/2019               | 15/09/2019                                                                                                    |         |            |
|               | BON40 - PML Sep 19 - 118127                                | Time                 | 00:00                    | 24:00                                                                                                    |         |            |
|               | BOT15 - PML Sep 19 - 118137                                | Discount             | TSC Standard Promo       | ation                                                                                                    |         |            |
|               | CAM25 - ITA Sep 19 - 118021                                | Discount             | 100 Standard From        |                                                                                                    | _       |            |
|               | CHA15 - ITA Sep 19 - 118098                                | Product Sub Category | BH25                     |                                                                                                    |         |            |
|               | CHA20 - ITA Sep 19 - 118099                                | Product Parcode      |                          |                                                                                                    |         |            |
|               | CHA25 - ITA Sep 19 - 118100                                |                      |                          |                                                                                                    |         |            |
|               | CHA50 - ITA Sep 19 - 118101                                | Packet Amount        | \$3.50                   |                                                                                                    |         |            |
|               | CHR02 - PML Sep 19 - 118138                                | Carton Amount        | \$28.00                  |                                                                                                    |         |            |
|               | CHS20 - PML Sep 19 - 118114                                | Max Pit Oty          | 1                        |                                                                                                    | _       |            |
|               | CHS25 - PML Sep 19 - 118117                                | max r nr cay         | •                        |                                                                                                    |         |            |
|               | CHS40 - PML Sep 19 - 118163                                |                      | Enable Ourrent P         | romotion                                                                                                    |         |            |
|               | CH540 - PML Sep 19 - 118164                                |                      | Enable Current P         | In the second second seco |         |            |
|               | CMB15 - BAT Sep 19 - 118167                                |                      |                          |                                                                                                    |         |            |
|               | CMB25 - BAT Sep 19 - 118168                                |                      |                          |                                                                                                    |         |            |

现在如果我们卖了一包 Benson & Hedges 25 会怎么样?最大限额现在会变成 0, 也就是说已经 用完这个 capping。

| TSG POS - 1.6.13-20190820 - DEV - LIVE                     |                      |                                               |               |
|------------------------------------------------------------|----------------------|-----------------------------------------------|---------------|
| 05-09-2019 10:08:38                                        |                      |                                               | TSG POS       |
| Promotions                                                 |                      |                                               |               |
| By Form                                                    |                      |                                               |               |
| Category V<br>Discount                                     | Show Current Only    | Print Current Promotions Print Expired Promot | ions          |
|                                                            |                      | 1 / 109                                       | > » C P © 🔳 💾 |
| BH25 - BAT Sep 19 - 118166                                 | General Recurrence   |                                               |               |
| BON25 - PML Sep 19 - 118123                                | Name                 | DU25 DAT Cop 10 119166                        |               |
| BON30 - PML Sep 19 - 118125                                | Ivanie               | BH25-BAT Sep 19-118100                        |               |
| BON30 - PML Sep 19 - 118165<br>BON40 - PML Sep 19 - 118176 | Date                 | 02/09/2019 15/09/2019                         |               |
| BON40 - PML Sep 19 - 118127                                | Time                 | 00:00 24:00                                   |               |
| BOT15 - PML Sep 19 - 118137                                | Time                 | 24.00                                         |               |
| BSC20 - PML Sep 19 - 118121                                | Discount             | TSG Standard Promotion                        |               |
| CAM25 - ITA Sep 19 - 118067<br>CHA15 - ITA Sep 19 - 118098 | Product Sub Category | BH25                                          | -             |
| CHA20 - ITA Sep 19 - 118099                                | Product Barcode      |                                               |               |
| CHA25 - ITA Sep 19 - 118100                                |                      |                                               | -             |
| CHA50 - ITA Sep 19 - 118101                                | Packet Amount        | \$3.50                                        |               |
| CHR02 - PML Sep 19 - 118138                                | Carton Amount        | \$28.00                                       |               |
| CHS20 - PML Sep 19 - 118114                                | Have Dist Obs        |                                               |               |
| CH525 - PML Sep 19 - 118117                                | Max PKI Qly          |                                               |               |
| CHS40 - PML Sep 19 - 118163                                |                      |                                               |               |
| CHS40 - PML Sep 19 - 118164                                |                      | Enable Current Promotion                      |               |
| CMB15 - BAT Sep 19 - 118167                                |                      |                                               |               |
| CMB25 - BAT Sep 19 - 118168                                |                      |                                               |               |
| CRT15 - PML Sep 19 - 118139                                |                      |                                               |               |
| ESC35 - ITA Sep 19 - 118113                                |                      |                                               |               |
| LUNDET DEVICE- 10 1101CD                                   |                      |                                               |               |

当我们尝试再卖一包 Benson & Hedges 25 的时候,系统就会提醒我们已经用完 capping。系统 会给我们 4 个选择,第一是关掉这个 promotion,第二是这次销售中不使用该 promotion,第 三是这次销售中继续使用该 promotion,第四是什么都不做。

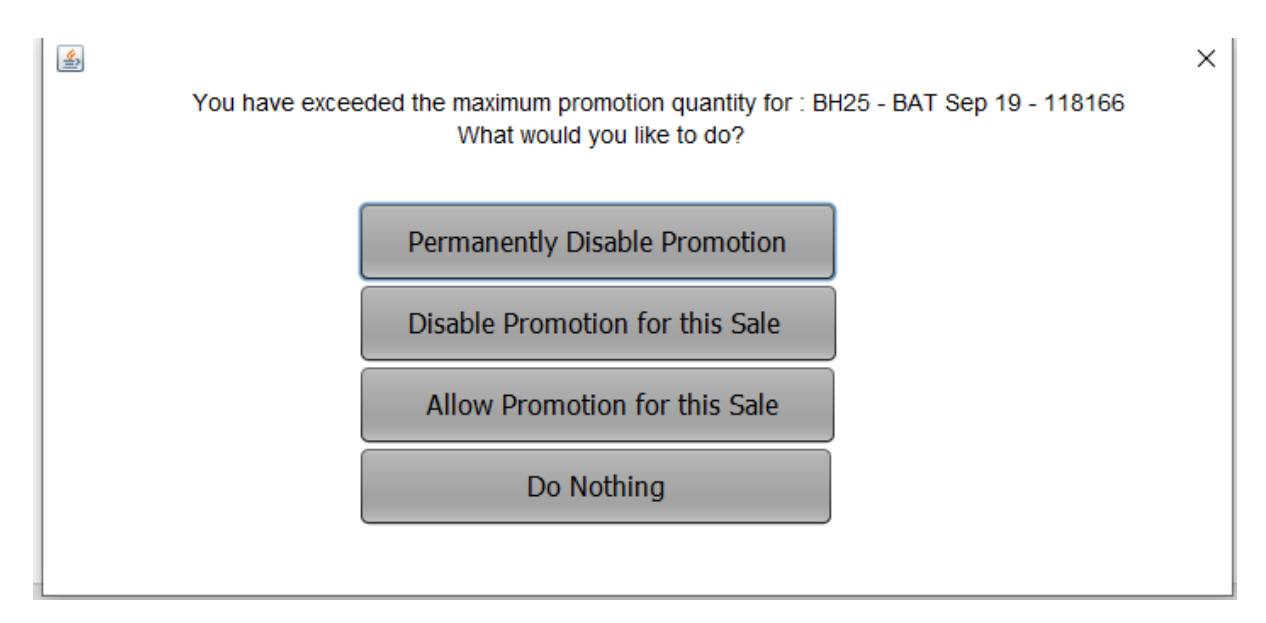

此时我们选择<mark>第一个</mark>,关掉这个 promotion。 Benson & Hedges 25 会恢复到(promotion 之前的价钱) 直到你再次激活这个 promotion。

|                         | Brand                                   | Sub Cat       | Start Date   | End Date                     | Days           | States           | Packet Promo Rebate              | Carton Promo Rebate |
|-------------------------|-----------------------------------------|---------------|--------------|------------------------------|----------------|------------------|----------------------------------|---------------------|
|                         | BENSON & HEDGES 25 CIG                  | BH25          | 02-Sep-19    | 15-Sep-19                    | 14             | National         | \$3.50                           | \$28.00             |
| 例子:<br>关掉 pro<br>的 capp | 第一礼拜 capping 是<br>omotion。 你需要在<br>ing。 | 1包,第二<br>第二个礼 | 二个礼拜<br>拜一(9 | ₹是 7 f<br>9 月 9 <sup>ዓ</sup> | ].<br>].<br>루) | 当你完成第-<br>重新激活这~ | 一个礼拜的 capping<br>个 promotion 并且轴 | g 之后,<br>俞入 7 包     |

| 🤓 TS                      | G POS - 1.6.13-20190820 - DEV - LIVE                                                                                                    |                                                                           |                                                                                              |  |  |  |  |  |
|---------------------------|----------------------------------------------------------------------------------------------------|---------------------------------------------------------------------------|----------------------------------------------------------------------------------------------|--|--|--|--|--|
| 05-                       | 09-2019 10:38:46                                                                                                    |                                                                           | TSG POS                                                                                      |  |  |  |  |  |
|                           | Promotions                                                                                                    |                                                                           |                                                                                              |  |  |  |  |  |
| By Form Category Discount |                                                                                                    | Show Current Only Print Current Promotions Print Expired Promotions       |                                                                                              |  |  |  |  |  |
|                           | DIDE DAT C 10 110166                                                                                                    |                                                                           |                                                                                              |  |  |  |  |  |
|                           | BON25 - PML Sep 19 - 118123<br>BON30 - PML Sep 19 - 118125<br>BON30 - PML Sep 19 - 118125<br>BON40 - PML Sep 19 - 118165<br>BON40 - PML Sep 19 - 118127<br>BOT15 - PML Sep 19 - 118127<br>BSC20 - PML Sep 19 - 118121                                | Name<br>Date<br>Time<br>Discount                                          | BH25 - BAT Sep 19 - 118188<br>02/09/2019 15/09/2019<br>00:00 24:00<br>TSG Standard Promotion |  |  |  |  |  |
|                           | CAN25 - TTA Sep 19 - 118007<br>CHA15 - TTA Sep 19 - 118098<br>CHA20 - TTA Sep 19 - 118099<br>CHA25 - TTA Sep 19 - 118099<br>CHA25 - TTA Sep 19 - 118101<br>CHA50 - ITA Sep 19 - 118101<br>CHR02 - PML Sep 19 - 118138<br>CHS20 - PML Sep 19 - 118138 | Product Sub Category<br>Product Barcode<br>Packet Amount<br>Carton Amount | BH25<br>\$3.50<br>\$28.00                                                                    |  |  |  |  |  |
|                           | CH520 - PML 589 19 - 118115<br>CH525 - PML 589 19 - 118117<br>CH540 - PML 589 19 - 118163<br>CH540 - PML 589 19 - 118164<br>CM815 - 8AT 589 19 - 118167<br>CM825 - 8AT 589 19 - 118167<br>CM825 - 8AT 589 19 - 118169                                | Max Pkt Qty                                                               | 0 Enable Current Promotion                                                                   |  |  |  |  |  |

You have already exceeded the maximum packet quantity for this promotion
 If you would like to enable it again
 Please enter the new Max Pkt Qty and press 'Enable'

 If you do not want to enable the promotion, press 'Do Nothing'
 Enable
 1
 Do Nothing

现在如果我们再尝试<mark>再</mark>卖一包 Benson & Hedges 25 的时候, promotion 又会继续直到再一次达 到新 capping。

我们可能会有疑问如果要卖条装怎么办,系统会自动转换条装和包装。拿 Benson & Hedges 25 做例子如果,如果 capping 是 7 包,当你尝试卖条装(8 包)的时候,系统是会提醒你达到 capping 的。

≝,